#### Se puede optar por 3 formas de pago:

- Con tarjeta de crédito desde TPVBarman, presionando el botón: Comprar renovación.
- 2. Desde cualquier dispositivo con acceso a Internet desde: <u>https://www.tpvbarman.com</u> (Menú superior Renovación)
- **3.** Por transferencia bancaria con los siguientes datos y enviándonos copia por Email del justificante o recibo de ingreso:

### Importes según periodo de Contratación:

### Renovación Elite Preferente:

- 1 Año Elite PLUS 120,00€ para 1 PC/TPV
- 2 Años Elite PLUS 229,00€ para 1 PC/TPV

#### Renovación Básica:

- 1 Año 90,00€ para 1 PC/TPV
- 2 Años 171,50€ para 1 PC/TPV o 1 Año para 2 PC/TPV
- 3 Años 245,00€ para 1 PC/TPV o 1 Año para 3 PC/TPV
- 4 Años 313,00€ para 1 PC/TPV o 1 Año para 4 PC/TPV
- 5 Años 375,00€ para 1 PC/TPV o 1 Año para 5 PC/TPV

## **TRANSFERENCIA - DATOS BANCARIOS - CUENTA IBAN:**

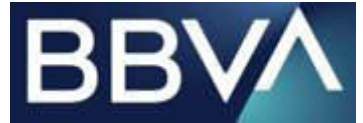

BBVA: ES62 0182 5319 7102 0004 0361 INTERNACIONAL BIC/SWIFT: BBVA ES MM XXX

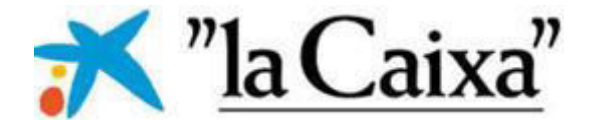

CAIXABANK: IBAN ES50 2100 8539 1111 0111 4082 INTERNACIONAL BIC/SWIFT: CAIXESBBXXX

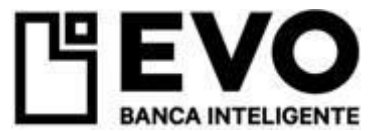

### EVO BANCO: ES02 0239 0806 7625 9151 3326

**INTERNACIONAL BIC/SWIFT: EVOB ES MM XXX** 

TITULAR: Administrador Visual Systems. CONCEPTO: El producto adquirido. Envíenos copia del ingreso por Email.

Con tarjeta de Crédito desde TPVBarman o Cualquier otro dispositivo con Internet:

1. Presione el botón: Renovar Licencia de Uso.

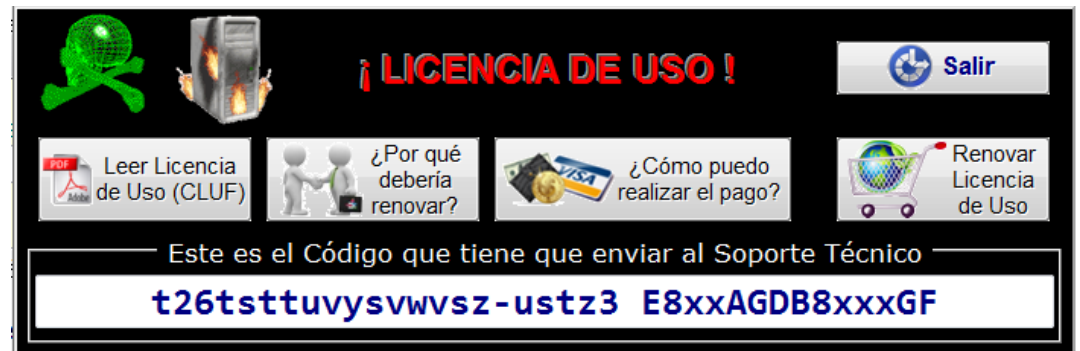

- Le aparecerá un documento PDF desde el cual podrá ver las distintas opciones de Renovación, pudiendo renovar para 1, 2, 3, 4 o 5 años con Mantenimiento Básico o 1 año con Mantenimiento ELITE PLUS. (24h 365 días/año).
- 3. Presione el botón: Comprar ahora de la modalidad que le interese.

|          | Cor  | npra | ar a | hor | а      |
|----------|------|------|------|-----|--------|
| Receipto | VISA |      | -    | -   | Cuenta |

- 4. Siga las instrucciones de Compra.
- 5. En la página Web que aparecerá verá un formulario para que introduzca los datos de PayPal o los de su tarjeta de crédito. Recuerde verificar que su navegador empieza por (https://) que le garantiza que es una página Web segura para realizar compras.

| 5 | / 🗭 | Pag           | gar co | n mi cuenta 🗙 🔽       |                          |
|---|-----|---------------|--------|-----------------------|--------------------------|
|   | ←   | $\rightarrow$ | C      | 骨 PayPal, Inc. [US] h | ttps://www.paypal.com/es |

| VISU | JAL | 212 | IEMS |  |
|------|-----|-----|------|--|
|      |     |     |      |  |
|      |     |     |      |  |

| Resumen de su ped                                                                                                    | lido                                                              |                                     |          |
|----------------------------------------------------------------------------------------------------|-------------------------------------------------------------------|-------------------------------------|----------|
| Resumen de su ped<br>Descripciones<br>Mantenimiento, Anual, Basico, 1, año,<br>Número de artículo: E49,59<br>Cantidad: 1<br>Importe total a pagar<br>IVA: | tido<br>Importe<br>€49,59<br>€49,59<br>€10,41<br>Total €60,00 EUR |                                     | PayPal 🕯 |
|                                                                                                    |                                                                   | Cancelar y volver a VISUAL SYSTEMS. |          |

6. Si le aparece una página como la de la foto de arriba y no dispone de una cuenta de PayPal, no es necesario que cree una cuenta, presione el TEXTO que le hemos marcado con un círculo ROJO y que contiene el TEXTO:

# ¿No dispone de una cuenta PayPal?

7. Entonces, le aparecerá esta otra página Web:

## VISUAL SYSTEMS

| Resumen de su per                                                                                              | dido             |                                                                                                    |                                                                                                    |  |  |
|----------------------------------------------------------------------------------------------------|------------------|----------------------------------------------------------------------------------------------------|----------------------------------------------------------------------------------------------------|--|--|
| Descripciones                                                                                                  | Importe          | Pagar con mi cuenta PayP                                                                             |                                                                                                    |  |  |
| Mantenimiento Anual Basico 1 año<br>Número de articulo:ID_Renov_1<br>Precio del articulo:€49,59<br>Cantidad: 1 | €49,59           | inicie sesión en su cuenta para pagar. • ¿No dispone de una cuenta (Opeional) Cree una cuenta y para | a PayPal?                                                                                                    |  |  |
| Importe total a pagar<br>NA:                                                                                   | €49,59<br>€10,41 | Copornal) cree una cuerna y pague sus compras con mayor rapidez y segundad.                          |                                                                                                    |  |  |
|                                                                                                    | Total€60,00 EUR  | País                                                                                                 | España 🔹                                                                                                    |  |  |
|                                                                                                    |                  | Tipos de pago                                                                                        | VISA Visa                                                                                                    |  |  |
|                                                                                                    |                  |                                                                                                    | C MasterCard                                                                                                    |  |  |
|                                                                                                    |                  |                                                                                                    | Discover                                                                                                    |  |  |
|                                                                                                    |                  |                                                                                                    | O American Express                                                                                                    |  |  |
|                                                                                                    |                  |                                                                                                    | 🛇 🧫 Tarjeta Aurora                                                                                                    |  |  |
|                                                                                                    |                  | Número de tarjeta                                                                                    |                                                                                                    |  |  |
|                                                                                                    |                  | Fecha de vencimiento                                                                                 | mm aa                                                                                                    |  |  |
|                                                                                                    |                  | CSC<br>¿Qué es esto?                                                                                 |                                                                                                    |  |  |
|                                                                                                    |                  | Nombre                                                                                               |                                                                                                    |  |  |
|                                                                                                    |                  | Apellidos                                                                                            |                                                                                                    |  |  |
|                                                                                                    |                  | Dirección                                                                                            |                                                                                                    |  |  |
|                                                                                                    |                  | (opcional)                                                                                           |                                                                                                    |  |  |
|                                                                                                    |                  | Código postal                                                                                        |                                                                                                    |  |  |
|                                                                                                    |                  | Ciudad                                                                                               |                                                                                                    |  |  |
|                                                                                                    |                  | Provincia                                                                                            |                                                                                                    |  |  |
|                                                                                                    |                  | Teléfono                                                                                             |                                                                                                    |  |  |
|                                                                                                    |                  | Correo electrónico                                                                                   |                                                                                                    |  |  |
|                                                                                                    |                  |                                                                                                    | Para poder procesar su pago, PayPal le solicita cie<br>información personal que mantiene conforme a su<br><u>Política de privacidad</u> . Para obtener más informació<br>sobre este proceso, haga clic en <u>Cuenta PayPal</u><br><u>opcional</u> . |  |  |
|                                                                                                    |                  |                                                                                                    | Continuar                                                                                                    |  |  |
|                                                                                                    |                  |                                                                                                    | Con tecnología PayP                                                                                                    |  |  |

8. Rellene el formulario con los datos de su tarjeta de crédito y presione continuar:

Continuar

9. Le aparecerá esta otra Página Web con los datos de su compra: VISUAL SYSTEMS

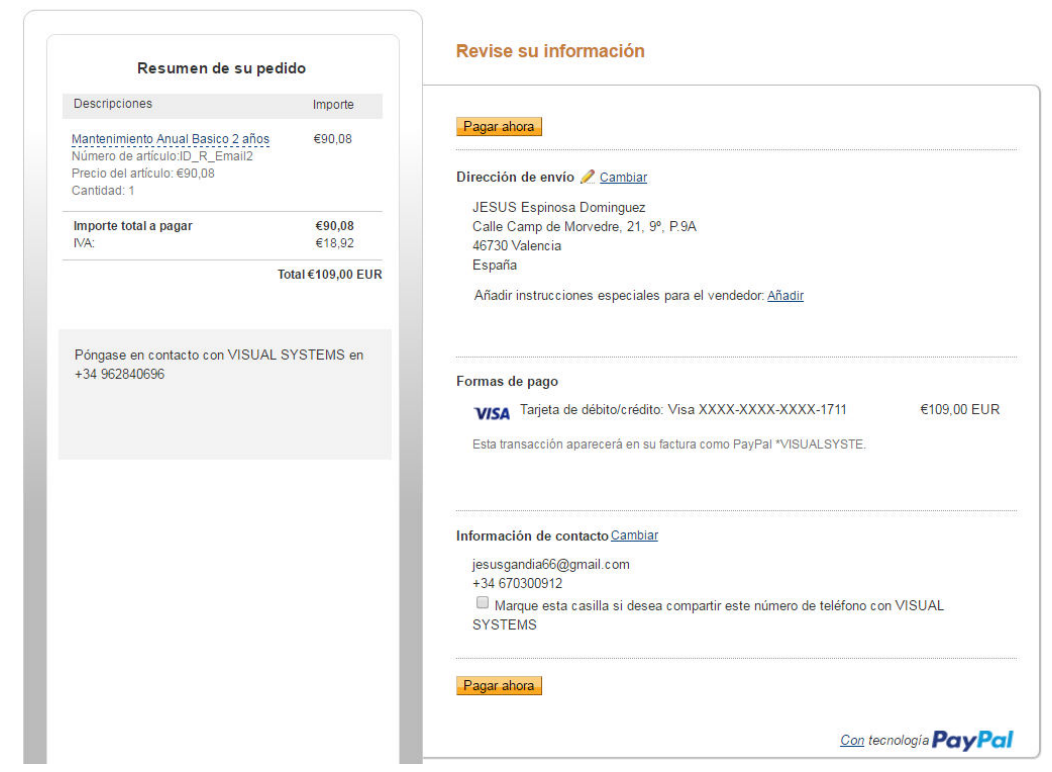

**10.** Marque la casilla para que nos llegue su Número de teléfono y presione el Botón **pagar ahora**.

Pagar ahora

- 11. Si en la siguiente pantalla se le pide crear una cuenta de PayPal, puede responder o marcar las casillas SI o NO.
- **12.** Si todo ha ido bien, su pago ya estará realizado y le aparecerá la página web de confirmación de compra.
- 13. Ahora y en función de si hizo la compra desde TPVBarman, desde fuera de él o desde otro dispositivo, tendrá que enviarnos el CODIGO de RENOVACION que aparece en la ventana de RENOVACION de TPVBarman.
- 14. Si el pago lo hizo desde TPVBarman y en el pago escribió el Email igual al que tiene configurado en el registro de TPVBarman, no será necesario que nos envíe el CODIGO de RENOVAION, ya que el propio TPVBarman nos lo habrá enviado por Email y nosotros asociaremos el pago con su cuenta Email de cliente.
- 15. Si no dispone de Internet en el PC, desde el cual quiere realizar la compra, puede hacerlo desde cualquier otro dispositivo que tenga acceso a Internet y conectándose a nuestro Sitio Web: <u>https://www.tpvbarman.com</u>
- 16. Luego, presione en el menú superior de la Página Web, el botón: Renovación

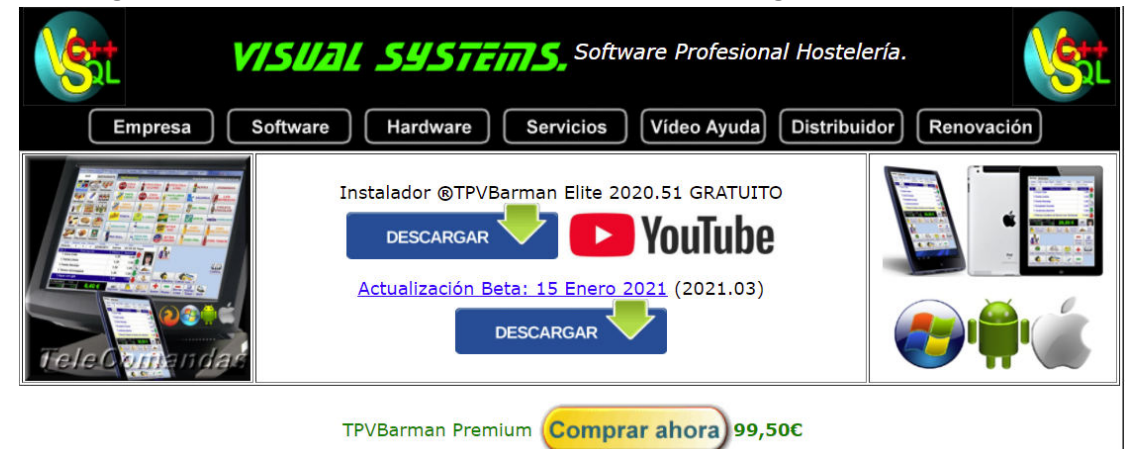

**17.** Luego en la Página Web que aparecerá, busque, lea y seleccione el periodo de renovación según su interés y proceda a la compra haciendo click en:

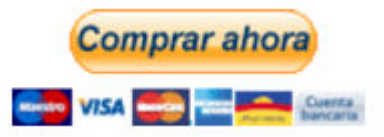

- **18.** Lo que viene a continuación sería una repetición de lo ya explicado n los apartados anteriores.
- 19. Si a pesar de leer y seguir toda la información decrita en este documento, no puede realizar la compra, puede contactar con nosotros; los datos de contacto actualizados, los puede encontrar en nuestro Sitio Web: <u>https://www.tpvbarman.com/contacto clientes.htm</u>
- 20. Atentamente, Visual Systems Software, SL